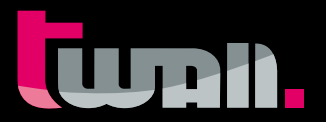

# twall<sup>®</sup> Basic16 standard Color mobile foldable

Interactive Sport and Training Device

THE INTERACTIVE TOUCH WALL

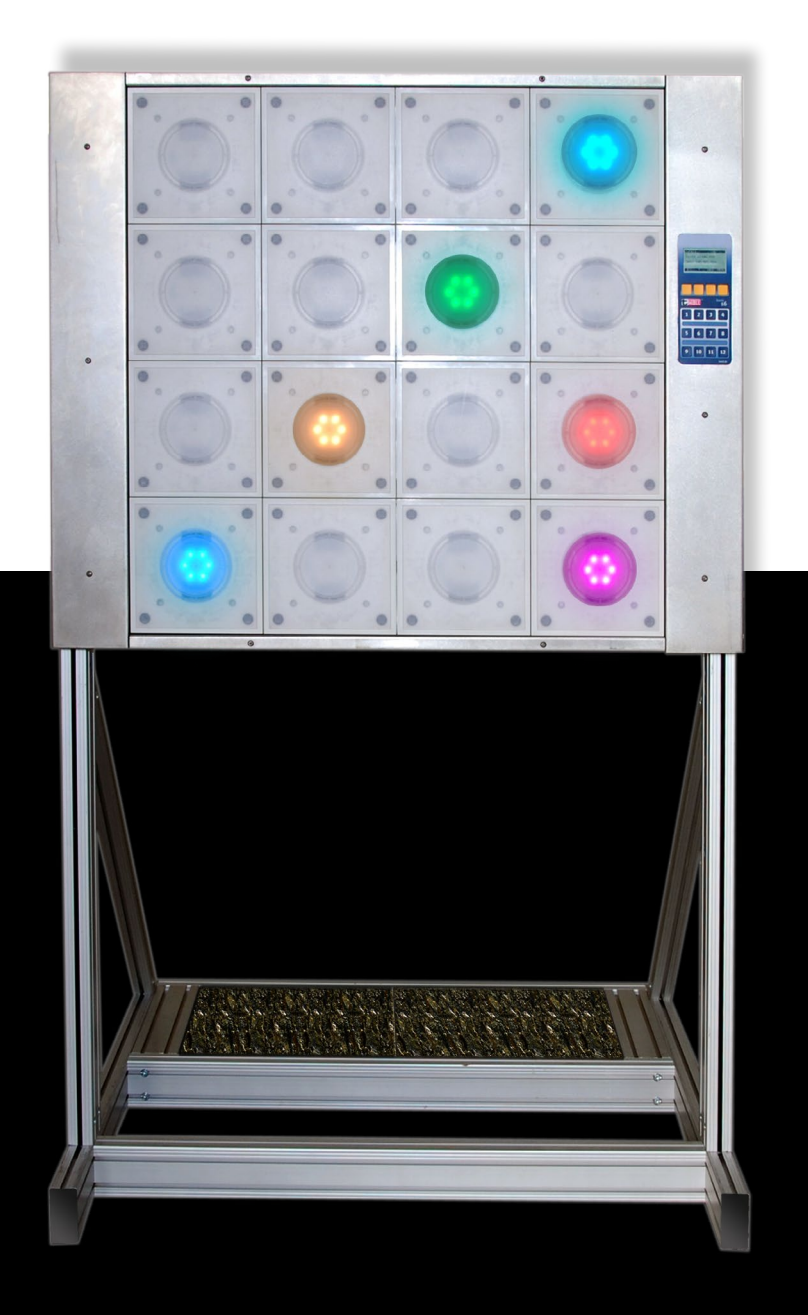

# User Manual Rev. 1.0.3 Data CD

## Inhaltsverzeichnis:

# **Hardware documentation**

| <b>1</b> | Product description                                                          | 4 |
|----------|------------------------------------------------------------------------------|---|
| 1.1      | Handling according to regulations                                            | 4 |
| 2        | Scope of delivery                                                            | 5 |
| 3        | Assembly                                                                     | 6 |
| 3.1      | Installation of the ${f t}$ wall $^{\scriptscriptstyle \otimes}$             | 6 |
| 4        | Maintenance                                                                  | 7 |
| 5        | Troubleshooting                                                              | 8 |
| 6        | Technical Specifications                                                     | 8 |
| 6.1      | Data sheet <b>t</b> wall <sup>®</sup> Basic16 Standard Color mobile foldable | 8 |
| 6.2      | Data sheet – Accessories                                                     | 8 |

# **Software Documentation**

| 7       | Operating the twall <sup>®</sup> without a computer            | 9  |
|---------|----------------------------------------------------------------|----|
| 7.1     | Executing <b>t</b> wall <sup>®</sup> Programmes                | 9  |
| 7.2     | Viewing high scores                                            | 10 |
| 7.3     | Settings                                                       | 10 |
| 8       | Operating the twall <sup>®</sup> with a computer               | 11 |
| 8.1     | Connecting to the computer                                     | 11 |
| 8.2     | Driver installation                                            | 11 |
| 8.2.1   | Driver installation under Microsoft Windows XP <sup>®</sup>    | 11 |
| 8.2.2   | Driver installation under Microsoft Windows Vista <sup>®</sup> | 12 |
| 8.2.3   | Driver installation under Microsoft 7 <sup>®</sup>             | 13 |
| 8.3     | Software installation                                          | 14 |
| 8.4     | Description of the software                                    | 15 |
| 8.4.1   | The start page                                                 | 15 |
| 8.4.2   | Programme settings                                             | 15 |
| 8.4.2.1 | Settings of the standard screensaver                           | 15 |
| 8.4.3   | Executing the <b>t</b> wall <sup>®</sup> programme             | 15 |
| 8.4.3.1 | Saving programmess on the <b>t</b> wall <sup>®</sup>           | 16 |
| 8.4.3.2 | High scores                                                    | 17 |
| 8.4.4   | Simulating the <b>t</b> wall <sup>®</sup> programmes           | 17 |
| 8.4.5   | Creating new <b>t</b> wall <sup>®</sup> programmes             | 18 |
| 8.4.6   | Editing <b>t</b> wall <sup>®</sup> programmes                  | 20 |
| 8.4.7   | Editing sound sets                                             | 20 |
| 8.5.    | Firmware update                                                | 21 |
| 9       | Service                                                        | 22 |

# **Hardware documentation**

# **1 Product description**

The **t**wall<sup>®</sup> is an interactive sports device using light pulses to specifically initiate motion sequences. At a wall consisting of evenly arranged, large pads, colored signals light up (available separately as well as in combination) and have to be deactivated by touching them again which defines sterical movements. Depending on the training sequence used condition, agility, the ability to respond, and if required specific muscular endurance can be trained. The different elements can be predefined in the program so that they light up in a selective or random sequence, position and speed. The task is always the same: To deactivate the light as quickly as possible by pressing the buttons.

The software-controlled program sequences provide both individual training and group training. By controlling each touch element individually it is possible to adjust the **t**wall<sup>®</sup> training settings according to size, sphere of activity, visual perception as well as the tactile situation of the person trained. Furthermore, product version **t**wall<sup>®</sup> color allows to integrate cognitive tasks using various colors and sounds.

Also, the small construction depth makes it easy to integrate **t**wall<sup>®</sup> to existing room concepts.

# 1.1 Handling according to regulations

The use of the **t**wall<sup>®</sup> is intended for training and game purposes of human beings exclusively. It is strictly recommended that the operator checks if the aptitude of the training program suits the training person. The **t**wall<sup>®</sup> has to be operated by the provided power supply unit only. As a precaution we would like to make you aware of the fact that the **t**wall<sup>®</sup> control panel generates high frequency, electric oscillations and despite compliance with legal regulations it may effect other electronic devices such as cardiac pacemakers etc.

Please be aware that the fastening of the **t**wall<sup>®</sup> has to be secured on site and is not within the manufacturers obligation. The applicability of the walls should be checked and plasterboard walls should be covered at least twice. Fixing elements such as screw anchors and tie bars must have adequate tensile strength.

The fastening should be checked on a regular basis. In the case that fixing elements become loose the **t**wall<sup>®</sup> must not be used any further until the fastening has been repaired entirely. Continuous operation of a single or all touch pads is not permitted as it can lead to a strong heating of the LED (light-emitting diode) modules. Sequences that force a single or all touch pads to light up for longer than 2 minutes are prohibited and can cause the loss of warranty.

# 2 Scope of delivery

| 1 x twall <sup>®</sup> Basic16 Standard Color mobile foldable<br>2 x Angles braces<br>2 x Weights<br>Accessories (included in scope of delivery)<br>1 x Power supply line (with Euro connector)<br>1 x USB cable (A/B) |
|----------------------------------------------------------------------------------------------------|
| 2 x Angles braces<br>2 x Weights<br>Accessories <i>(included in scope of delivery)</i><br>1 x Power supply line (with Euro connector)<br>1 x USB cable (A/B)                                                           |
| 2 x Weights<br>Accessories <i>(included in scope of delivery)</i><br>1 x Power supply line (with Euro connector)<br>1 x USB cable (A/B)                                                                                |
| Accessories <i>(included in scope of delivery)</i><br>1 x Power supply line (with Euro connector)<br>1 x USB cable (A/B)                                                                                               |
| 1 x Power supply line (with Euro connector)<br>1 x USB cable (A/B)                                                                                                    |
| 1 x USB cable (A/B)                                                                                                    |
|                                                                                                    |
| 1 x Adapter (power supply unit)                                                                                                    |
| 1 x Allen key (6 mm   0.24 inch)                                                                                                    |
| User manual and data-CD                                                                                                    |
|                                                                                                    |

ATTENTION: As you unpack the twall<sup>®</sup> device, check the scope of delivery and make sure that all items are included.

#### 3 Assembly

ATTENTION: Before start-up a period of 1-2 hours is advised for the equipment to acclimatize. Please pay attention to condensation that might appear.

#### 3.1 Installation of the twall®

The **t**wall<sup>®</sup> is delivered completely assembled. (fig. 3.1-1). During transport without a transport case the folded **t**wall<sup>®</sup> must be secured to prevent them falling and rolled along on a level floor! Strong vibrations must be avoided. The adjustable clamping levers next to the joints shall be tighten slightly. Putting up the **t**wall<sup>®</sup> requires a firm, lever to surface of at least 2m x 2m, that can carry a weight up to 200kg. In the event, that you have a transport case, please take out the ballast weights, the power supply unit and the angles braces. Afterwards you lift the **t**wall<sup>®</sup> out of the transport case and put it on the designated position. Make sure to strictly observe the order of the following steps to prevent all moving parts from destruction!

#### I. Opening up the twall<sup>®</sup>:

**Step 0** Loosen the locking screw **A** from the transport lock (fig. 3.1-2) and pull the screw upwards until it is justified with the lower edge of the transport lock **D**. **PLEASE NOTE: The transport lock is** still fix connected with the twall<sup>®</sup>.

Step ② Undo slide safety clamping levers C on the **t**wall<sup>®</sup>, push them forwards on both sides (top and bottom) und lock again, when aligned parallel to the **t**wall<sup>®</sup>-frame (fig. 3.1-3)

**Step •** Now the **t**wall<sup>®</sup> will be carefully putted into position. For that, place your foot against the lower edge of the frame (fig. 3.1-4) and pull the twall<sup>®</sup> on the grips apart. Now insert the ballast weights into the rear part of the frame base (fig. 3.1-5).

**Step 4** Only now remove the transport lock **D**. (fig. 3.1-2)

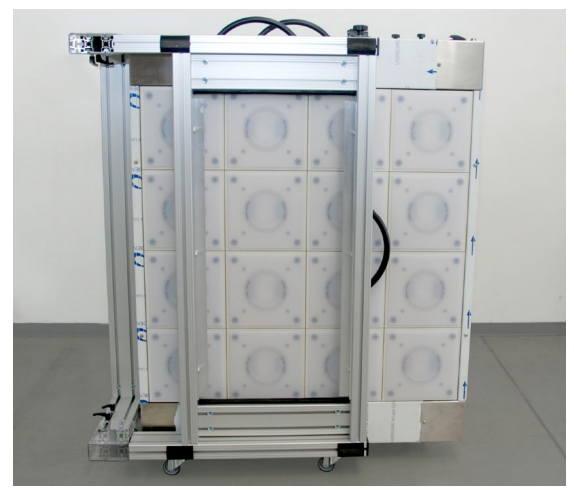

fig. 3.1-1

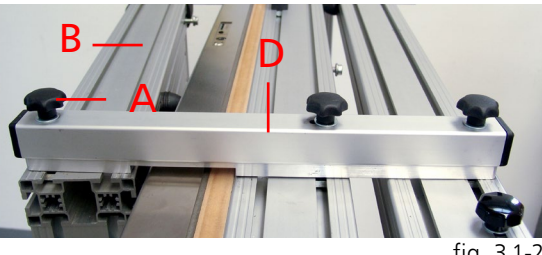

fig. 3.1-2

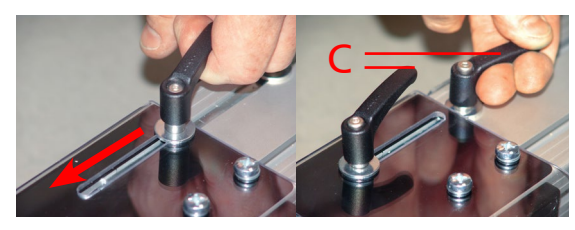

fig. 3.1-3

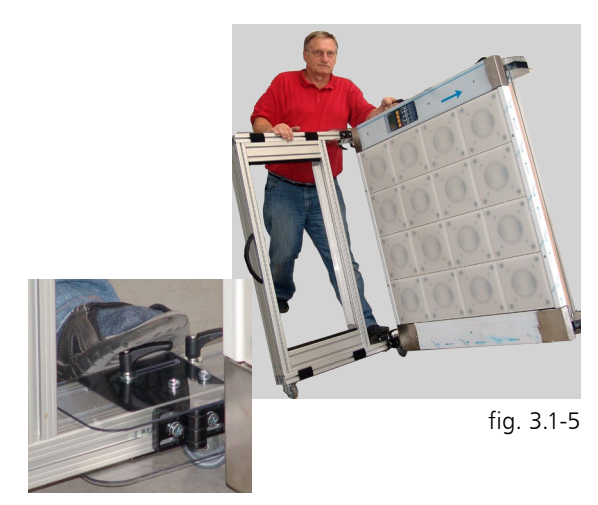

fig. 3.1-4

**Step ●** Flip up the upper part from the backside with both hands (*fig. 3.1-7*), shut the lateral sliders and lock the clamping levers (*fig. 3.1-8*).

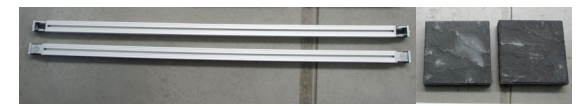

Concrete weights and angles braces

fig. 3.1-6

# II. Attaching the angles braces:

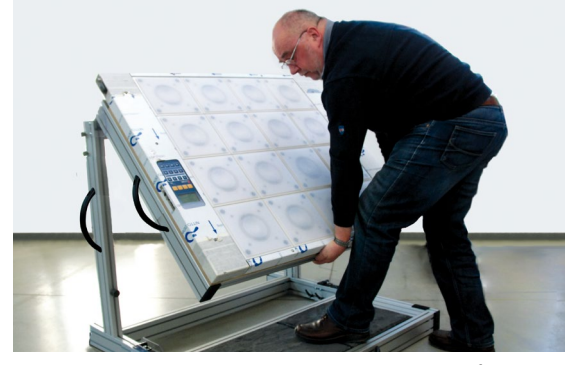

fig. 3.1-7

After installation please check all mounting members for tightness as well as stability of the twall<sup>®</sup>.

# III. Establishing operational readiness:

IV. Transport case (optional):

transport case (fig. 3.1-11).

them by clockwise rotation.

Folding up the **t**wall<sup>®</sup> takes place in reverse order! At least 2 persons are required for packaging the **t**wall<sup>®</sup> in an optional available

Lift the folded **t**wall<sup>®</sup> up and push it on the rollers towards the rear of the transport case. The braces could be placed down diagonally on the sides, the ballast weights are transported separately. Now hook in the lateral locks and fix

**Step ●** Connect the voltage connector (attached to the right steel frame) to the 24 Volt connector of the power supply unit. (*fig. 3.1-10*)

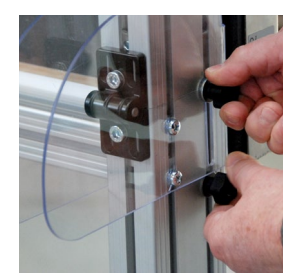

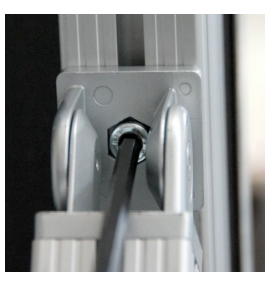

fig. 3.1-8

fig. 3.1-9

fig. 3.1-10

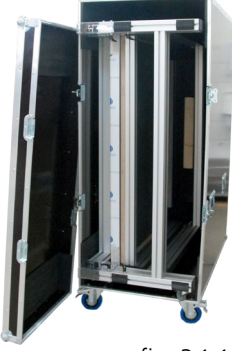

fig. 3.1-11

# 4 Maintenance

Every sports device is constantly exposed to dust and sweat. Same applies to the **t**wall<sup>®</sup>. During frequent use some soil deposit may occur on the surface of the touch elements. To ensure a long life cycle and a maintained appearance please clean the touch elements and the frame at least once a month. In case of more frequent use we recommend twice a month. Please use a soft, lint-free and dry cloth. In case of heavy soiling, the cloth can be used in combination with a mild detergent or disinfectant.

ATTENTION: Never use dissolver or gas as this may damage the touch elements.

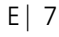

#### 5 Troubleshooting

# Potential errors/malfunction source

- Check if a sufficient power supply is available. Please pay attention that the power supply unit is correctly connected to the **t**wall<sup>®</sup> and the socket.
- In case of interruptions, please check if enough space is provided between the sports device and components that generate strong magnetic fields such as loudspeakers or microwaves.
- Should any liquids or external items get into the inside of the twall<sup>®</sup> disconnect the twall<sup>®</sup> from the power supply and contact your service provider.

ATTENTION: Additional help will you get from our twall® online support on "www.twall.de". In the download area (see page 22, Step  $\mathbf{0},\mathbf{2}$ ) you can find the relevant documents for specific troubleshooting and correction of errors as well as complaints.

#### **Technical Specifications** 6

- 6.1 Data sheet twall<sup>®</sup>Basic16 Standard Color mobile foldable
  - ▶ Autarkic, multicolored interactive indoor training device twall®Basic16 Standard Color mobile foldable
  - Integrated control panel, 10 preinstalled training programs
  - Graphic program surface to create favored programs
  - 4 x 4 touch elements
  - Active training area in mm | inch (H x W): 880 x 880 | 34.7 x 34.7
  - Dimension of whole device in mm | inch (H x W x D): 1864 x 1202 x 1106 | 73.4 x 47.4 x 43.6
  - Weight in kg | lbs:
  - Up to 7 fluorescent colors (red, green, blue and mixed colours)
  - Frame: stainless steel
  - Touch elements: plastic, color translucent white
  - Power input: 40 W
  - Power supply: 24 V (power supply jack and switch)
  - Connecting socket for power supply and power supply switch
  - Freestanding with transport rollers •
  - Maintenance intervals: semi-annual and according to the terms of lease respectively
  - Guarantee 1 year •

#### 6.2 **Data sheet – Accessories**

- Power supply line (with Euro connector)
- USB cable (A/B)
- AC adapter (power supply unit) with barrel connector (fig. 6.2-1) AC adapter
  - Primary: 90-264 V AC; 47-63 Hz
    - Secondary: 24 V DC; 5 A
  - Dimensions
    - (h x w x d in mm |inch): 62 x 35 x 170 | 2.55 x 1.4 x 6.7

approx. 530 | 1.2

- Weight (in g |lbs):
- Euro connector
- Barrel connector

# (fig. 6.2-2 and fig. 6.2-3)

- Pin 1 and Pin 2 + 24 V - 0 V
  - Pin 3 and Pin 4

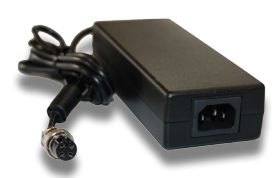

fig. 6.2-1

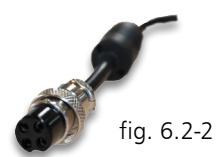

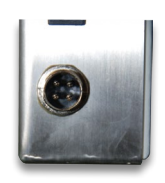

approx 125 | 275.6

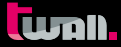

# **Software Documentation**

# 7 Operating the twall<sup>®</sup> without a computer

Using the control unit integrated in the **t**wall<sup>®</sup>, the **t**wall<sup>®</sup> can be fully operated without using a computer. To this end, a menu is shown on the display which can be operated using the four orange keys beneath the display.

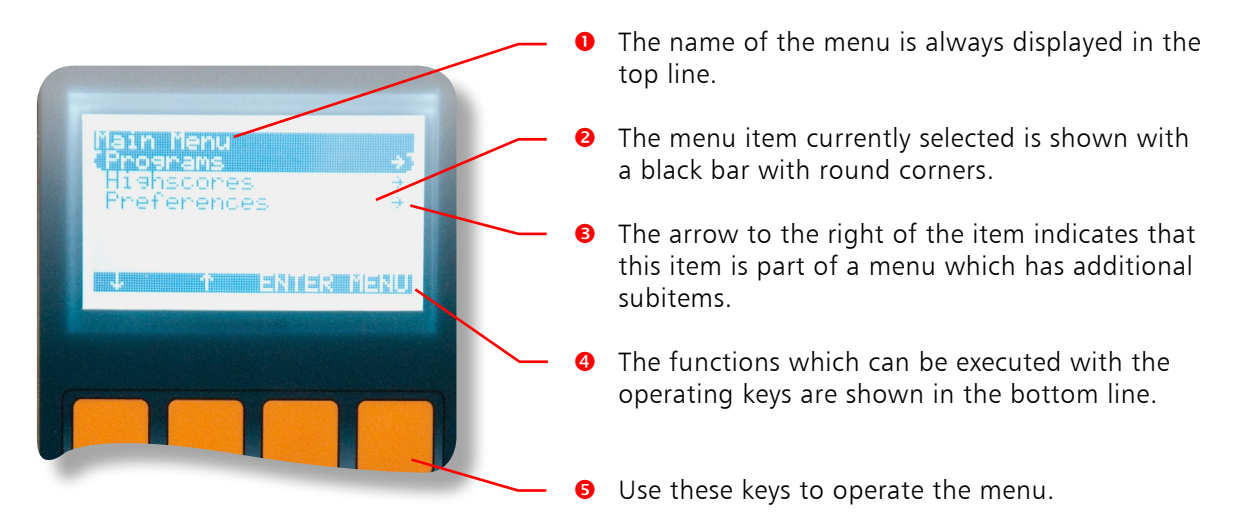

When navigating the main menu and its submenus, the functions for the operating keys are assigned as follows:

- The [arrow down] key selects the menu item underneath the one currently selected.
- The [arrow up ] key selects the menu item above the one currently selected.
- The [ENTER] key accesses the selected submenu or activates the selected menu item.
- The [MENU] key exits the current menu.

When activating certain menu items, the assignment of the operating keys changes.

# 7.1 Executing twall<sup>®</sup> Programmes

In order to execute a **t**wall<sup>®</sup> Programmes by menu, select the menu item "Programmes" in the main menu and confirm this with [ENTER]. You are now in the submenu "programme". The Programmes installed on the **t**wall<sup>®</sup> are displayed. Select the desired programme using the arrow keys and confirm with [ENTER] to start the programme. The status of the programme is now shown on the display.

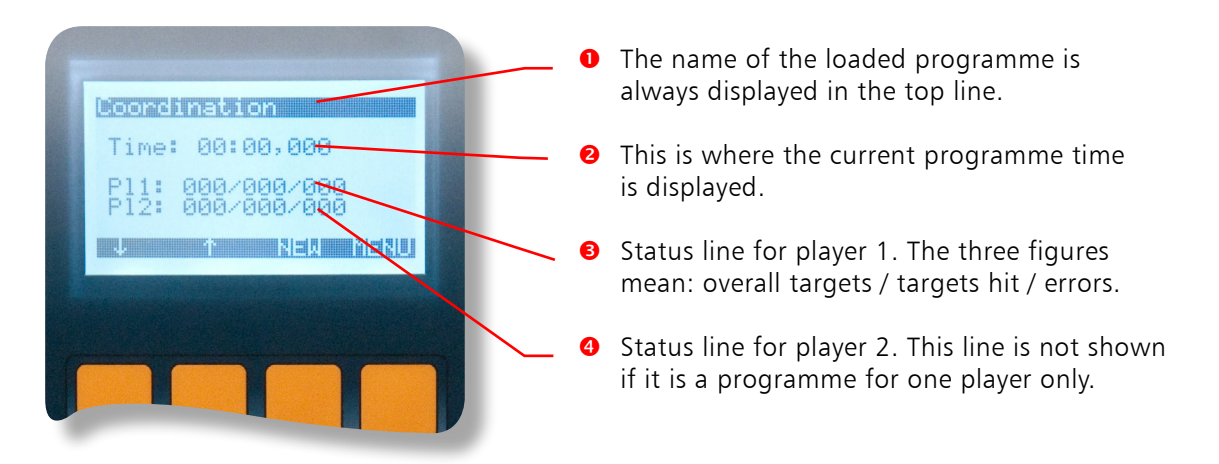

The layout of the operating keys is largely identical. The [ENTER] key is replaced in this screen by the [NEW] key with which the programmes can be restarted. The arrow keys load the next and/ or previous Programmesme in the list of **t**wall<sup>®</sup> Programmes.

The time starts to run as soon as the first touch pad on the **t**wall<sup>®</sup> is pressed. The end of the programme is generally indicated by the brief flashing of all the touch pad.

# 7.2 Viewing high scores

Viewing high scores works in a similar way to implementing programmess. In the main menu, select the menu item "High scores" with [ENTER]. The "High scores" menu immediately opens, in which a list of the installed programmess is displayed. In order to display the high scores for a specific programme, select the programme using the arrow keys and then press [ENTER] to confirm. You can now navigate through the high score list using the arrow keys. A high score is always shown on a screen page.

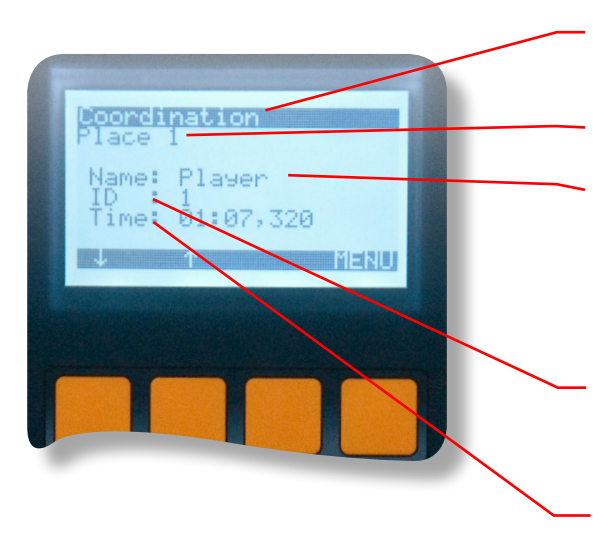

- The top line shows the programme to which the high score list relate.
- **2** The placings are shown here (places 1-10).
- The name of the player. As on the twall<sup>®</sup> control unit it is not possible to enter a name, the name "Player" is stipulated automatically. If the twall<sup>®</sup> is controlled by the computer, other names can also be assigned (see Chapter 9.4.2)
- The "ID" value shows the sequence of the high score entries. The most recent entry in the lists always has the highest ID.
- Shown in this line is the playing time of the high score entry. Shorter times produce better placings.

# 7.3 Settings

The "Settings" menu contains the item "Version info" under which the following information regarding the **t**wall<sup>®</sup> can be accessed:

- > Type of **t**wall<sup>®</sup> (exact model designation)
- Hardware version
- Software version

**NOTE:** Always quote this information when sending a service inquiry to IMM.

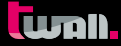

# 8 **Operating the t**wall<sup>®</sup> **with a computer**

The **t**wall<sup>®</sup> is fully operational without a computer, using the integrated control unit. However, certain actions, such creating as new programmess, require the use of software. The following chapter describes how this is installed and what steps are necessary for its use.

System requirements of the PC:

- Operation systems Windows 2000/XP/Vista/7
- Microsoft .Net Runtime 2.0 (included on software-CD)
- Processor speed min. 1.0 GHz
- USB Interface
- Screen resolution: 1024\*768
- 50 MByte free HDD space
- keyboard/ mouse

NOTE: The twall<sup>®</sup> drivers/software and firmware are constantly being improved. The current version at any given time can be downloaded in the download area at www.twall.de. For this you need the serial number of your twall<sup>®</sup> which can be found on left side of the stainless steel frame part.

# 8.1 Connecting to the computer

The **t**wall<sup>®</sup> is connected to the computer using USB. For this you need the USB cable **C2** (included in the product contents). Insert the square plug into the corresponding socket into the **t**wall<sup>®</sup> and the flat USB connector on the computer.

When connecting the **t**wall<sup>®</sup> to the computer for the first time, Windows will recognise this as a new device. You must now install the driver. To do this, insert the software CD into your CD/DVD drive. You need administrator rights on your computer for installation. The following five steps describe the driver installation under Microsoft Windows XP<sup>®</sup> and Microsoft Vista<sup>®</sup>.

# 8.2 Driver installation

# 8.2.1 Driver installation under Microsoft Windows XP<sup>®</sup>

| Found New Hardware Wizard |                                                                                                    |  |  |  |  |
|---------------------------|----------------------------------------------------------------------------------------------------|--|--|--|--|
|                           | Welcome to the Found New<br>Hardware Wizard<br>Windows will search for current and updated software by<br>looking on your computer, on the hardware installation CD, or on<br>the Windows Update Web site (with your permission).<br>Read our privacy policy |  |  |  |  |
|                           | Can Windows connect to Windows Update to search for<br>software?<br>Yes, this time only<br>Yes, now and givery time I connect a device<br>No. not this time                                                                                                  |  |  |  |  |
|                           | Click Next to continue.                                                                                                    |  |  |  |  |
|                           | < Back Next > Cancel                                                                                                    |  |  |  |  |

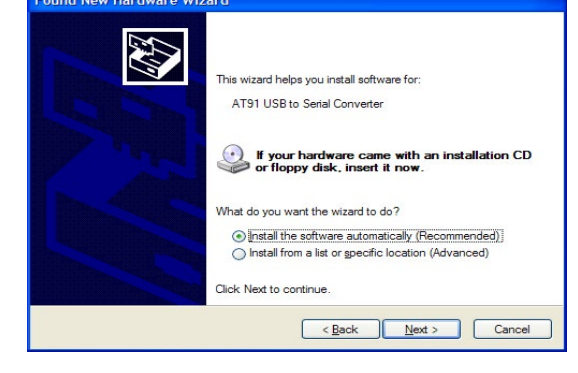

- The first step of the installation is to select "No,not this time" in answer to whether the driver is to be searched for using Windows Update.
- Select "Install software automatically (recommended)". The CD will automatically search for the driver.
- If the required driver file "usbser.sys" is not found on your computer, you must first of all indicate its storage location yourself. The file is located on the CD in the folder entitled "Driver\winxp" or "Driver\win2k". Select the file in the "winxp" folder if you are using Windows XP or the file in the "win2k" if you are using Windows 2000<sup>®</sup>.

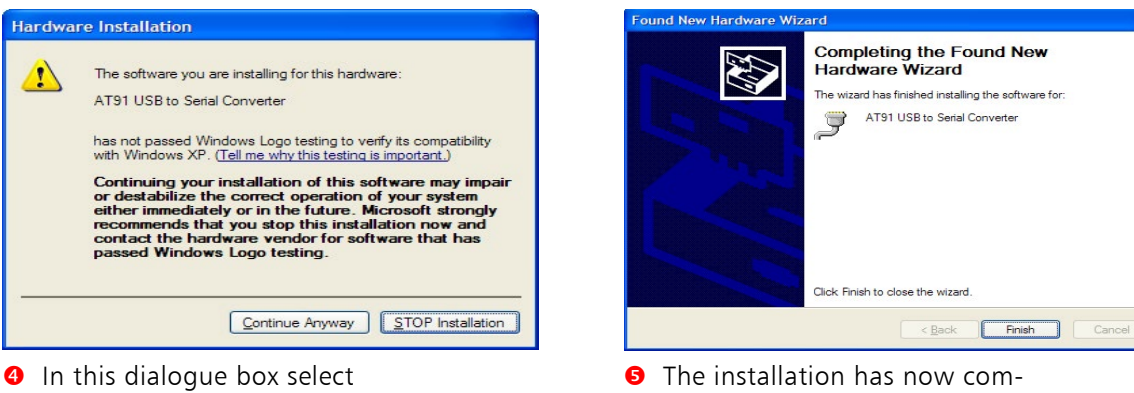

In this dialogue box select "Continue installation".

- The installation has now completed successfully. You can now install and use the **t**wall<sup>®</sup> software.
- **6** If the **t**wall<sup>®</sup> is connected to another USB slot, the driver is installed again. This happens automatically however. Administrator rights are required even so.

# 8.2.2 Driver installation under Microsoft Windows Vista<sup>®</sup>

| Insert the disc that came with your twall<br>If you have the disc that came with your device, insert it now. Windows will automatically<br>search the disc for divers oftware. |
|----------------------------------------------------------------------------------------------------|
|                                                                                                    |
|                                                                                                    |
| ✤ I don't have the disc. Show me other options.                                                                                                    |
| Cancel                                                                                                    |
| select under the green arrow<br>"Show other options".                                                                                                    |
| G 👔 Found New Hardware - twall                                                                                                    |
| Browse for driver software on your computer                                                                                                    |
| Search for driver software in this location:<br>CAUSern/Drivers/wista_32bit<br>Include subfolders<br>Browse                                                                    |
|                                                                                                    |
|                                                                                                    |
|                                                                                                    |

- Select "Search for driver software on the computer (expanded)".
- Click on the key [Search] and select the directory:Driver\vista\_32bit on the data CD. Then click on [Continue].

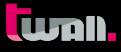

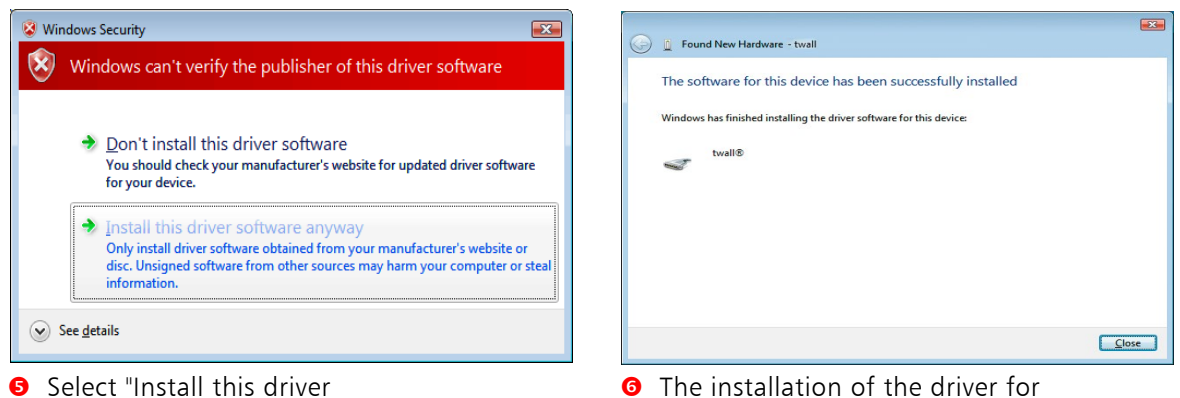

- Ihe installation of the driver for the twall<sup>®</sup> was completed successfully. The twall<sup>®</sup> can now be used.
- If the twall<sup>®</sup> is connected to another USB slot, the driver is installed again. This happens automatically however. Administrator rights are required even so.

# 8.2.3 Driver installation under Microsoft 7<sup>®</sup>

software anyway".

• Windows attempts to install the driver automatically. If unsuccessful, the following message is displayed. Continue to point 2.

| 🕞 🕞 = 🛤 🕨 Control Panel 🕨                                                                                | All Control Panel Items + System                                                                           | n 🔹 🍫 Search                                                                                                    | Control Panel   |
|----------------------------------------------------------------------------------------------------|----------------------------------------------------------------------------------------------------|----------------------------------------------------------------------------------------------------|-----------------|
| Control Panel Home<br>Device Manager<br>Remote settings<br>System protection<br>Advanced system settings | View basic information<br>Windows edition<br>Windows 7 Ultimate<br>Copyright © 2009 Microso                | about your computer<br>ht Corporation. All rights reserved.                                                                                                    |                 |
|                                                                                                    | System<br>Rating:<br>Processor:<br>Installed memory (RAM):<br>System type:<br>Pen and Touch:               | Windows Experience Index           Intel(R) Core(TM)2 Duo CPU           200 GB           d-hit Operating System           No Pan or Touch Input is available for this Display. | 3Hz             |
| See also<br>Action Center<br>Windows Update<br>Performence Information and<br>Tools                      | Computer name, domain, and<br>Computer name:<br>Full computer name:<br>Computer description:<br>Workgroup: | l workgroup settings                                                                                                    | Change settings |

 Start the device manager. To do this, open Start->System control ->System and security->System. A window with system information appears. Click on the left side of the page on "device manager".

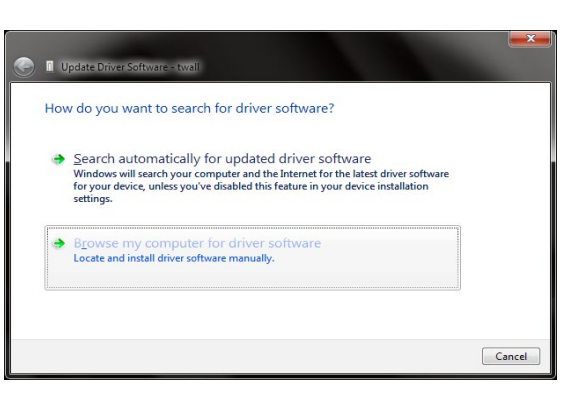

O The driver installation assistant is now displayed. First of all, select "Search for driver software on the computer".

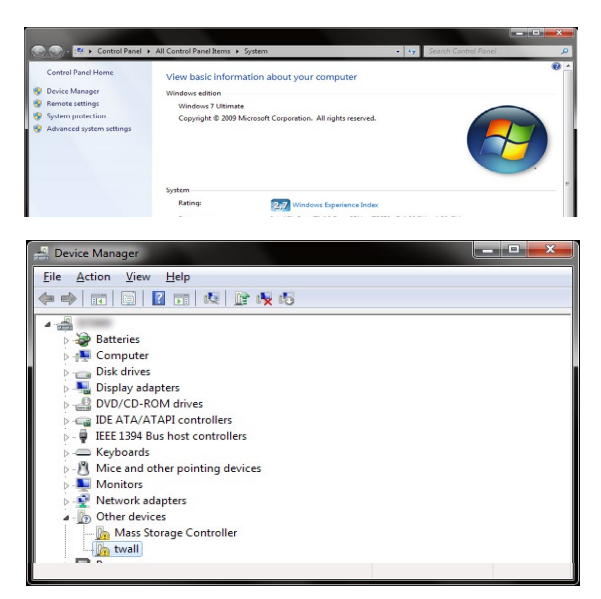

 In the device manager, the twall<sup>®</sup> is shown under the category "Other devices" and highlighted with a yellow warning sign. Right click on "twall<sup>®</sup>" and select "Update driver".

| Browse for driver software in                                       | ftware on your comput<br>n this location:<br>\win7_64bit                              | ter<br>• (                            | Browse                      |
|---------------------------------------------------------------------|---------------------------------------------------------------------------------------|---------------------------------------|-----------------------------|
| Search for driver software in                                       | n this location:<br>\win7_64bit                                                       | (                                     | Browse                      |
| Include subfolders                                                  | win7_64bit                                                                            | •                                     | Browse                      |
| Include subfolders                                                  |                                                                                       |                                       |                             |
|                                                                     |                                                                                       |                                       |                             |
| Let me pick from<br>This list will show ins<br>software in the same | n a list of device driver<br>talled driver software compat<br>category as the device. | 's on my comp<br>tible with the devic | outer<br>:e, and all driver |

Secondly, enter the directory containing the driver for the twall<sup>®</sup>. **CAUTION:** Windows 7 is available in 32-bit and 64-bit versions. Select the driver directory which is appropriate for your version of Windows. If you are unsure whether your version of Windows is 32-bit or 64-bit, you can check using the system information in the previously opened window.

| Windows Security           Windows can't verify the publisher of this driver software |                 |                                                                                                    |  |  |
|---------------------------------------------------------------------------------------|-----------------|----------------------------------------------------------------------------------------------------|--|--|
|                                                                                       | •               | Do <u>n</u> 't install this driver software<br>You should check your manufacturer's website for updated driver software<br>for your device.                                                                    |  |  |
|                                                                                       | •               | Install this driver software anyway<br>Only install driver software obtained from your manufacturer's website or<br>disc. Unsigned software from other sources may harm your computer or steal<br>information. |  |  |
| • ا                                                                                   | See <u>d</u> et | ails                                                                                                    |  |  |

If the correct driver was indicated, this is now installed. Confirm the warning message shown with "Install this driver software anyway".

| 💮 📓 Update Driver Software - twall& (COM4)                           | ×     |
|----------------------------------------------------------------------|-------|
| Windows has successfully updated your driver software                |       |
| Windows has finished installing the driver software for this device: |       |
| twall©                                                               |       |
|                                                                      |       |
|                                                                      |       |
|                                                                      | Close |

**7** The driver installation is now complete.

# 8.3 Software installation

To install the **t**wall<sup>®</sup> software, insert the **t**wall<sup>®</sup> software CD into your computer's CD drive. Now start the file TwallSetup-1.0.exe and follow the on-screen instructions.

It is recommended that you select the installation type suitable for your **t**wall<sup>®</sup>. With the installation type "Full installation", the programmes for all **t**wall<sup>®</sup> variants are installed. However, bear in mind that a programme for **t**wall<sup>®</sup> variant A is not necessarily compatible with **t**wall<sup>®</sup> variant B.

| TWall Setup                                                                                  |                                                                                                    |                                                                                   |                                                                                                    |
|----------------------------------------------------------------------------------------------|----------------------------------------------------------------------------------------------------|-----------------------------------------------------------------------------------|----------------------------------------------------------------------------------------------------|
| Choose Components<br>Choose which features of TV                                             | Vall you want to install.                                                                                                    |                                                                                   |                                                                                                    |
| Check the components you v<br>install. Click Next to continue                                | vant to install and uncheck the comp                                                                                                    | onents you don't want to                                                          |                                                                                                    |
| Select the type of install:<br>Or, select the optional<br>components you wish to<br>install: | twall Premium64c     v     twall PC Software     twall Basic 16 Program     twall Basic 16c Program     twall Basic 16c Souns     twall Premium64 Progr     twall Premium64c Progr     twall Premium64c Sol | Description<br>Position your mouse<br>over a component to<br>see its description. | Select the installation type<br>which corresponds to your<br>twall® variant or full<br>installation to be able to |
| Space required: 34. 1MB                                                                      | Sounds                                                                                                    |                                                                                   | connect any <b>t</b> wall <sup>®</sup> produc                                                                     |
| lulisoft Install System v2.42 —                                                              |                                                                                                    |                                                                                   |                                                                                                    |
|                                                                                              | < <u>B</u> ack                                                                                                    | Next > Cancel                                                                     |                                                                                                    |

After installation, three shortcuts are located in the start menu or on the desktop, which each start the t wall<sup>®</sup> software to a different extent in terms of function:

- TWall: full function (also editing settings).
- ➤ TWall (only executes programmes): Allows the execution of twall<sup>®</sup> programmes on the twall<sup>®</sup> and the simulation of twall<sup>®</sup> programmes on the computer.
- ► TWall (executes and edits programmes): As 2. with the added option of editing twall<sup>®</sup> programmes.

Limited software variants such as these can be used on computers installed in public areas.

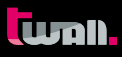

# 8.4 Description of the software

# 8.4.1 The start page

After starting the software, the start page of the software is displayed. Click on the links to execute the corresponding action.

## 8.4.2 Programme settings

After the first programme start of the **t**wall<sup>®</sup> software, the programme settings should be adjusted.

| -                                                                                                    |                                                                                                    |
|----------------------------------------------------------------------------------------------------|----------------------------------------------------------------------------------------------------|
| Annual Control of Control of Cont | Start gage         Mach densing which the first black. The flack holding will be deliving a series the tig will be deliving a series the gage machine black. The flack holding will be delivered by the deliving and the deliving a series the deliving angle of the deliving angle of the deliving an |

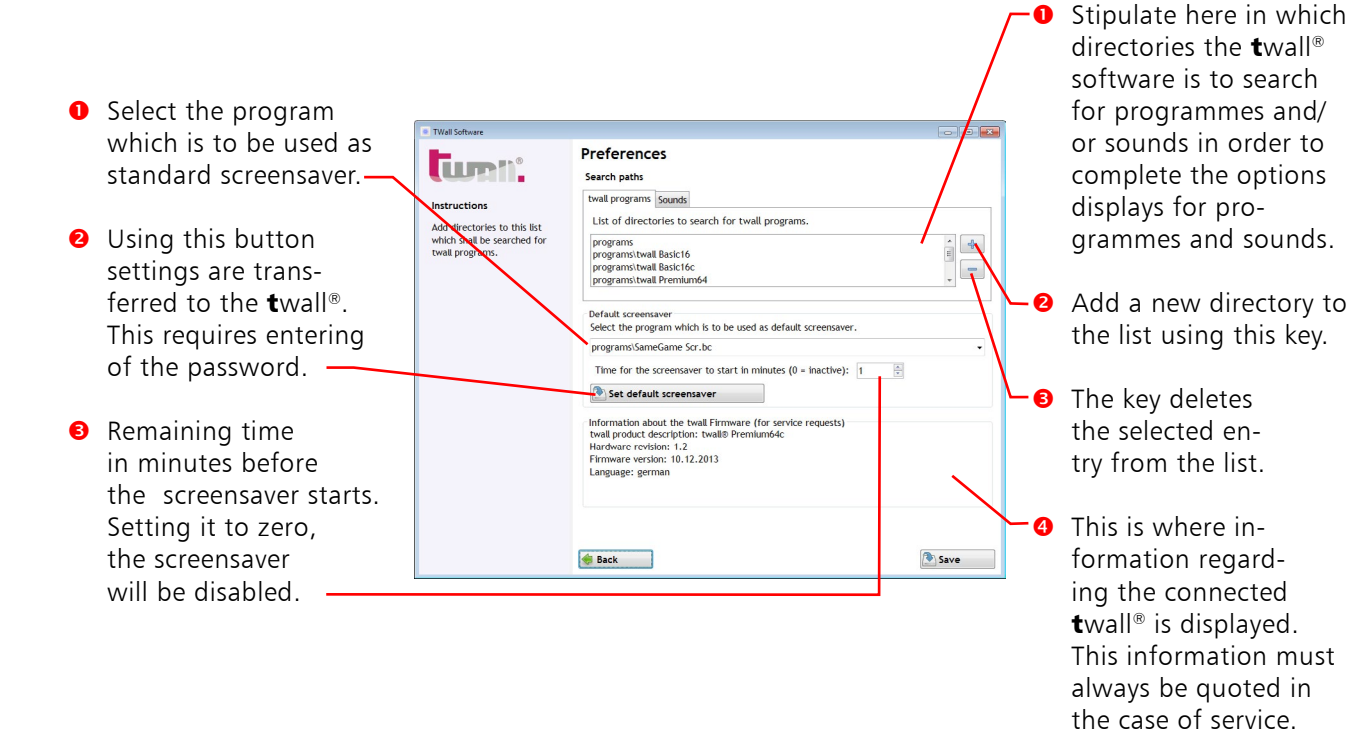

# 8.4.2.1 Settings of the standard screensaver

Select the program from the program list, which is to be used as the standard screensaver. The time out for the screensaver is indicated in minutes. A zero value disables the screensaver. By using the button "set screensaver as standard" the settings will be transferred to the connected twall<sup>®</sup>. That requires the input of the password.

WARNING: The list of directories for **t**wall<sup>®</sup> programmes contains after installation only the directories of the standard programmes in the software's installation folder. Your own programmes should not be stored in these directories as they would be deleted during deinstallation.

For this reason, add a directory to the list outside the **t**wall<sup>®</sup> software installation folder (e.g. a new directory in "Own files") in which you can save self-created programmes. To save the settings, click on the [Save] key after you have made all the settings.

# 8.4.3 Executing the twall<sup>®</sup> programme

In this mode, you can:

- execute twall<sup>®</sup> programmes located on twall<sup>®</sup>.
- transfer to twall<sup>®</sup> and execute programmes located on twall<sup>®</sup>.
- save loaded **t**wall<sup>®</sup> programmes.
- view high scores for **t**wall<sup>®</sup> programmes.

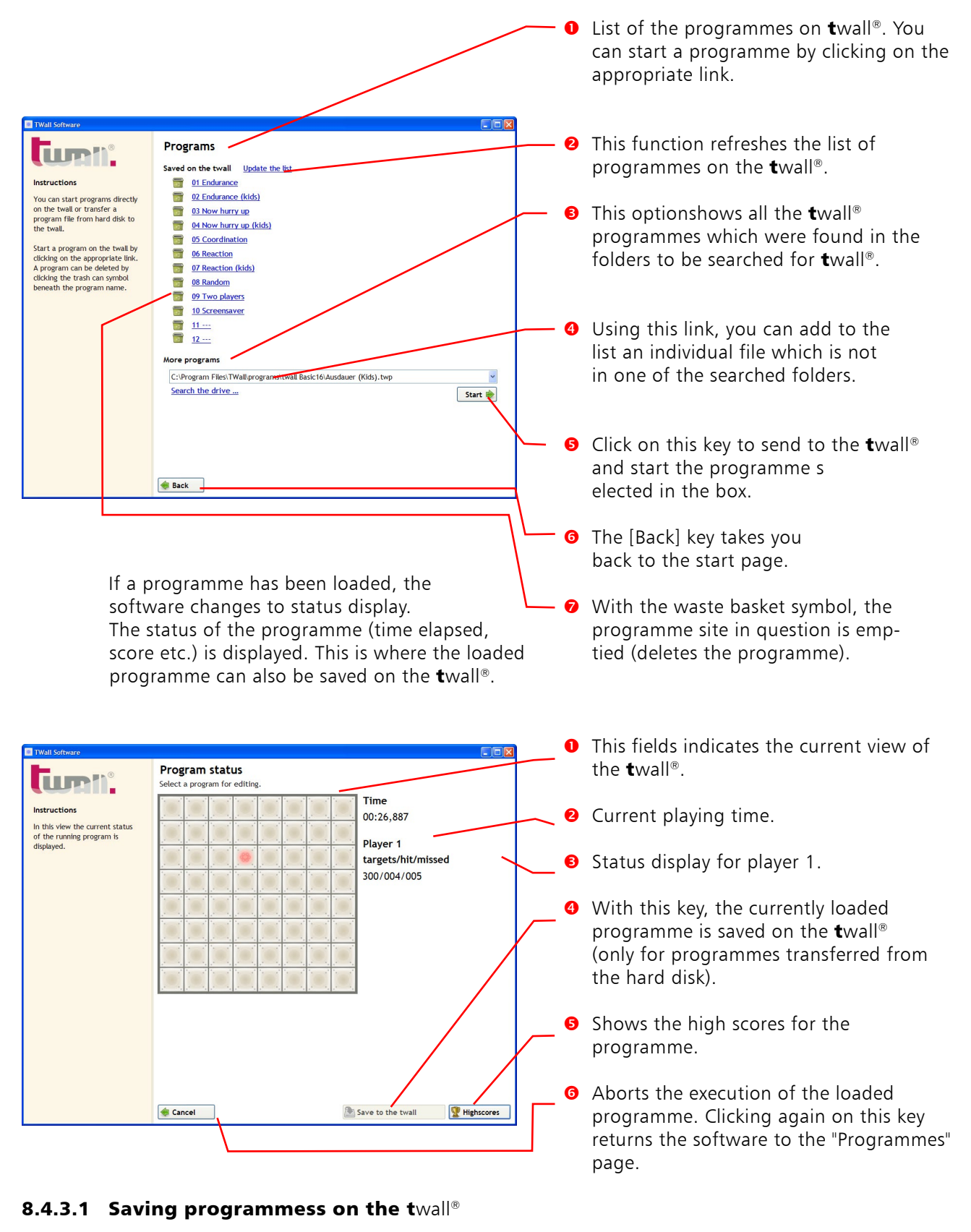

Clicking on the ["Save on **t**wall<sup>®</sup>"] key displays a dialogue first of all in which the programme number must be indicated under which the programme is to be saved. The number corresponds to the programme number in the list of programmes available on the **t**wall<sup>®</sup>.

| Program number                               |                  |            | ×        |
|----------------------------------------------|------------------|------------|----------|
| Please enter the pro<br>program will be save | igram nur<br>ed. | nber, to w | hich the |
| Program number                               | þ                | \$         |          |
|                                              | Cano             | el (       | ОК       |

![](_page_16_Picture_1.jpeg)

| You have to enter a password to save a programme on the <b>t</b> wall <sup>®</sup> . Enter this in the | Password needed X<br>In order to achieve this action you have to enter<br>the password for the administration mode. |
|----------------------------------------------------------------------------------------------------|----------------------------------------------------------------------------------------------------|
| following<br>dialogue box.                                                                             | Password Cancel OK                                                                                                  |
|                                                                                                    |                                                                                                    |

NOTE: The password is located on a label which is on the last page of the user manual. Only divulge this password to people who are also allowed to save programmes on the  $\mathbf{t}$  wall<sup>®</sup>.

# 8.4.3.2 High scores

Clicking on the [High scores] key in the status display loads the high scores for the programmes loaded. The most recent entry in the list is highlighted.

![](_page_16_Figure_6.jpeg)

If the programme had been started directly from the **t**wall<sup>®</sup>, the high scores are also read out. If the programme was transferred from the computer to the **t**wall<sup>®</sup>, the high scores are saved automatically in a "high scores" file. In this case, it is also possible to enter a name when achieving a place in the high score list. If the programme is subsequently saved on the **t**wall<sup>®</sup>, this high scores file can also be transferred along with the previous high scores.

# 8.4.4 Simulating the twall® programmes

The programme function "Simulate programmes" offers you the option of executing **t**wall<sup>®</sup> programmes on the computer without needing a **t**wall<sup>®</sup> itself. This can be useful when newly created programmes are to be tested for example.

The software switches to status display depending on the selection of the programme to be simulated. The [Save on the **t**wall<sup>®</sup>] and [High scores] functions are not possible with simulations.

In contrast to the status display for programmes which are executed on the twall<sup>®</sup>, the stylised twall<sup>®</sup> is an interactive element here. Instead of pressing the touch pads on the twall<sup>®</sup>, in the simulations you click with the mouse on the corresponding graphic key fields.

![](_page_16_Figure_12.jpeg)

## 8.4.5 Creating new twall<sup>®</sup> programmes

Using the **t**wall<sup>®</sup> programme editor software, new **t**wall<sup>®</sup> programmes can be created. General parameters are set on the first page of the programme editor.

|      | TWall Software                                             |                                                                          |        |     |
|------|------------------------------------------------------------|--------------------------------------------------------------------------|--------|-----|
| 0    |                                                            | Program parameter<br>Here you can define the parameters for the program. |        |     |
| -    | Instructions                                               | twall premium 64 🗸                                                       |        |     |
| 2    | Here you can set the general<br>parameters of the program. | Timeout<br>Button timeout in milliseconds                                |        |     |
| 6    |                                                            | 3000                                                                     |        |     |
|      |                                                            | The program aborts after the first button timeout.                       |        |     |
|      |                                                            | Switch delay (in ms)                                                     |        | - 4 |
|      |                                                            | O random value                                                           |        |     |
| 6    |                                                            | Value 0 0                                                                |        |     |
|      |                                                            | Program for two players (only 4*8 fields usable)                         |        | - 0 |
| •    |                                                            | Random targets (no definition of fixed positions)                        |        |     |
|      |                                                            | Parameters for random programs                                           |        |     |
|      |                                                            | Colour: Random                                                           |        |     |
| 8 ~~ |                                                            |                                                                          |        | _ 0 |
|      |                                                            |                                                                          |        |     |
|      |                                                            | <b>-</b>                                                                 |        | -   |
|      |                                                            | Sack                                                                     | Next 📦 |     |

- **0** Under this option, the **t**wall<sup>®</sup> type is set for which the programme is intended.
- Enter a time-out here for the key fields. This is the maximum time which may elapse between activating (connecting) a key field and deactivating (pressing) a key field. The time-out is indicated in milliseconds between 1 and 65,000. Longer time-outs are not permitted for reasons connected with overheating. For this reason, avoid stipulating two identical targets with so high a time-out.
- When a time-out is set and this field is activated, the programme aborts the execution as soon as a time-out has expired. The normal procedure in this case is that the current target is assessed as an error and the next key field is activated.
- The input delay is the time between the deactivation of a key field and the activation of the next key field. The standard setting is zero (no delay). Selected "fixed value" and enter a number in the "Value" field in order to set a fixed delay of the time indicated. Select "random value" and enter two values in the "smallest" and "largest" fields in order to stipulate a random input delay for this area (the input delay is reselected for each new target).
- Select this option to create a programme for two players. On the following page, you can only indicated targets on the left half of the twall<sup>®</sup>. The programme will then run identically for the two players.
- If this option is selected, the following page on which the individual targets are selected does not apply. Instead, clicking on [Proceed] will save the programme. When executing the programme on the twall<sup>®</sup>, the positions of the targets are selected randomly.
- Enter here the number of chance targets and their colour. A fixed colour can be selected or it can also be left to chance in exactly the same way as the targets.
- Back to start page.
- **9** Proceed to the next page of the programme editor.

The individual targets can be stipulated on the second page of the programme editor. The programme editor operates in two different modes: Create and Edit. If no target is selected in the list of defined targets, clicking on the key field of the graphic **t**wall<sup>®</sup> adds a new target to the list. The defined parameters/colours then refer to the next target to be added.

If an individual target is selected in the list, clicking on a key field of the graphic **t**wall<sup>®</sup> changes the position of the target selected. The change to the parameters also corresponds to the target selected. If several targets in the list are selected, only the parameters of the targets selected can be changed.

![](_page_18_Figure_3.jpeg)

- Clicking on the graphic key fields adds new targets to the programmeme.
- This is where to set the sequential procedure for the selected/next target. The parameter stipulates which event will cause the sequence to move on to the next target.
- Using the three option fields you stipulate the colour for the selected/next target. The individual colour channels are created by combining colours (red + green + blue equals white).
- O List of defined targets. The index indicates the number of the target in the programme sequence, X and Y stand for the horizontal or vertical position of the target. The flags contain the colour and parameter for the sequence.
- Use these keys to add targets to, delete targets from or rearrange the list, or to delete the entire list.
- **6** Back to page 1 of the programme editor.
- Use this key to simulate the edited programme. To do this it must first be saved on the hard disk.
- Transfers the programmeme to the twall<sup>®</sup> and executes it directly. It is not possible to save it on the twall<sup>®</sup> in this mode.
- **9** Saves the programme on the hard disk..

(LLTOI)

The following parameters are defined for the sequence:

- ➤ wait until precisely this key was pressed: this is the standard setting. The next target in the programme will only be activated when the current target is deactivated or the time-out has expired.
- Wait until any active key was pressed: the next target in the programme will only be activated when an active (illuminated) key is deactivated or the time-out has expired.
- Wait until any key was pressed: the next target in the programme will only be activated when any key active or not was pressed or the time-out has expired.
- Wait until the last active key was pressed: the next target in the programme will only be activated when the last active (illuminated) key has been deactivated or the time-out has expired. This mode is especially helpful when numerous key fields on the twall<sup>®</sup> light up and all need to be deactivated before the programme is ended or the programme sequence continues.
- **Don't wait:** the next target is activated immediately after the key field is switched on. This mode is required to connect numerous key fields simultaneously.

The following functions are available to edit the targets in the list:

Adds a new element to the list by duplicating the currently selected or the last element in the list.

![](_page_19_Picture_10.jpeg)

♣

Deletes the selected elements from the list.

![](_page_19_Picture_12.jpeg)

These keys move the selected element one position down or up.

![](_page_19_Picture_14.jpeg)

Deletes the entire list

2

#### 8.4.6 Editing twall® programmes

To edit **t**wall<sup>®</sup> programmes at a later date, click on [Edit existing programmes] on the start page. Then select the programme to be edited from the options display. In other respects, editing a programme is similar to creating new programmes.

# 8.4.7 Editing sound sets

Using sound sets, specific events of a **t**wall<sup>®</sup> programme can be assigned sounds. Each **t**wall<sup>®</sup> programme can be assigned a sound set<sup>2</sup>.

In order to transfer the sounds to the **t**wall<sup>®</sup>, the programme must first be transferred from the computer to the **t**wall<sup>®</sup> and then saved **(see Chapter 8.4.3.1)**. The sounds are then automatically transferred to the SD card on the **t**wall<sup>®</sup> (the card must be inserted into the SD card slot).

![](_page_20_Picture_1.jpeg)

| Select the program for which the<br>programstwall Premium64% Two pl<br>programstwall Premium64% Two pl<br>programstat (version 1)<br>Program abort (version 1)<br>Program termination (version 2)<br>Program termination (version 2)<br>Program termination (version 2)<br>Program termination (version 2)<br>A twall button was hits (version 1)<br>A twall button was hit (version 1)<br>A twall button was hit (version 1)<br>A twall button was hit (version 1)<br>A twall button was hit (version 1)<br>A twall button was hit (version 1)<br>A twall button was hit (version 1)<br>A twall button was hit (version 1)<br>A twall button was hit (version 1)<br>A twall button was hit (version 1)<br>A twall button was hit (version 1)<br>A twall button was hit (version 1)<br>A twall button was hit (version 1)<br>A twall button was hit (version 1)<br>A twall button was hit (version 1)                                                                                                    | e sounds will be defined.<br>Isyers twy ♥<br>Sound<br>Soundsifanfare1.mp3<br>soundsifanfare2.mp3<br>soundsifanfare2.mp3<br>soundsifanfare2.mp3 |
|----------------------------------------------------------------------------------------------------|----------------------------------------------------------------------------------------------------|
| Instructions Here you can associate sounds to a twoll program. The sounds are played whenever a predefined went occures. After the sound set has been saved, the program transfered and saved to the twal. The sound are transfered and saved to the twal. The sound are transfered and saved to the twal. The sound are twal. buttom was hit (version 1) A twall buttom was hit (version 2) A twall buttom was hit (version 2) A twall buttom was hit (version 2) A twall buttom was hit (version 2) A twall buttom was hit (version 2) A twall buttom was hit (version 2) A twall buttom was hit (version 2) A twall buttom was hit (version 2) A twall buttom was hit (version 2) A twall buttom was hit (version 2) A twall buttom was hit (version 2) A twall buttom was hitsed (version the program termination (version 1) A twall buttom was hitsed (version the program termination (version 1) A twall buttom was hitsed (version the program termination (version 1) A twall buttom was hitsed (version the program termination (version 1) A twall buttom was hitsed (version the program termination (version 1) A twall buttom was hitsed (version the program termination (version 1) A twall buttom was hitsed (version the program termination (version 1) A twall buttom was hitsed (version the program termination (version 1) A twall buttom was hitsed (version the program termination (version 1) A twall buttom was hitsed (version the program termination (version 1) A twall buttom here the program termination (version 1) A twall buttom was hitsed (version the program termination (version 1) A twall buttom was hitsed (version the program termination (version 1) A twall buttom was hitsed (version the program termination (version 1) A twall buttom was hitsed (version the program termination (version 1) A twall buttom was hitsed (version the program termination (version 1) A twall buttom was hitsed (version the program termination (version 1) A twall buttom was hitsed (version the program termination (version 1) A twall buttom was hitsed (version the program termi                                                                                                    | layers.twp.                                                                                                    |
| Instructions Here you can associate sounds to a twall program. The sounds are played whenever a predefind event occures. After the sound set has been saved, the program once more has to be transfered and asved to the twall. The sound are transfered and saved to the twall. The sound are transfered and saved to the twall. Dut sound are transfered and taved to the twall. The sound are transfered and taved to the twall. Dut sound are transfered and taved to the twall. Dut sound are transfered and taved to the twall. The sound are transfered and taved to the twall. Dut sound are transfered and taved to the twall. Dut sound                                                                                                    | Soundstanfare1.mp3<br>soundstanfare2.mp3<br>soundstaserShot1.wav                                                                               |
| Here you can associate<br>sounds to a twall program.<br>The sounds are played<br>whenever a predefined<br>event occures.<br>After the sound set has<br>been saved, the program<br>once more has to be<br>transfered and saved to the<br>twall. The sound are<br>transfered and saved to the<br>twall. The sound are<br>transfered and saved to the<br>twall. The sound are<br>transfered and saved to the<br>twall. The sound are<br>transfered and saved to the<br>twall. The sound are<br>transfered and saved to the<br>twall. The sound are<br>transfered and saved to the<br>twall. The sound are<br>twall. button was hits(version 1)<br>A twall button was hits(version 1)<br>A twall button was hits(version 1)<br>A twall button was hits(version 1)<br>A twall button was hits(version 1)<br>A twall button was hits(version 1)<br>A twall button was hits(version 1)<br>A twall button was hits(version 1)                                                                                                    | Sound<br>sounds/fanfare1.mp3<br>sounds/fanfare2.mp3<br>sounds/LaserShot1.wav                                                                   |
| Implement you can associate sounds to a twall program.         Default events           The sounds are played whenever a predefined event occures.         Program start (version 1)           After the sound set has been saved, the program obort (version 2)         Program abort (version 2)           After the sound set has been saved, the program obort (version 2)         Program abort (version 2)           Transfered and saved to the twas hit (version 2)         A twall button was hit (version 2)           Vivall. The sound are transfered aumatically when the program is saved.         A twall button was missed (version 1)           Transfered automatically         A twall button was missed (version 2)                                                                                                    | soundsifanfare1.mp3<br>soundsifanfare2.mp3<br>soundsiLaserShot1.wav                                                                            |
| board of the played<br>whenever a predefined<br>whenever a predefined<br>vent occurs.         Program start (version 1)           Program start (version 2)         Program abort (version 2)           Program abort (version 1)         Program abort (version 2)           Program abort (version 1)         Program abort (version 1)           Program abort (version 2)         Program termination (version 1)           program termination (version 2)         Program termination (version 1)           program termination (version 1)         Program termination (version 1)           twall button was hit (version 2)         A twall button was missed (version 1)           A twall button was missed (version 2)         A twall button was missed (version 2)                                                                                                    | soundsifanfare1.mp3<br>soundsifanfare2.mp3<br>soundsiLaserShot1.wav                                                                            |
| whenever a predefined<br>event occures.<br>After the sound set has<br>once more has to be<br>transfered and areadically<br>when the program is saved.<br>The sound are<br>transfered and saved to the<br>twall. The sound are<br>transfered and saved to the<br>twall. The sound are<br>transfered and saved to the<br>twall. The sound are<br>transfered and saved to the<br>twall. The sound are<br>transfered and saved to the<br>twall. The sound are<br>transfered and saved to the<br>twall. The sound are<br>transfered and the saved to the<br>twall. The sound are<br>transfered and the saved to the<br>twall. The sound are<br>transfered and the saved to the<br>twall. The sound are<br>transfered and the saved to the<br>twall. The sound are<br>transfered and the saved to the<br>twall. The sound are<br>transfered and the saved to the<br>twall. The sound are<br>transfered and the saved to the<br>twall. The sound are<br>transfered and the saved to the<br>twall. The sound are<br>transfered and the saved to the<br>twall. The sound are<br>transfered and the saved to the<br>twall. The sound are<br>transfered and the saved to the<br>twall. The sound are<br>transfered and the saved to the<br>twall. The sound are<br>transfered and the saved to the<br>twall. The saved the saved to the<br>twall. The saved to the<br>twall. The saved to the<br>twall. The saved to the<br>twall. The saved to the<br>twall. The saved to the<br>twall. The saved to the<br>twall. The saved to the<br>twall. The saved to the<br>twall. The saved to the<br>twall. The saved to the<br>twall. The saved to the<br>twall. The saved to the<br>twall. The saved the twall the tothe saved to the<br>twall. The saved the twall the tothe saved to the<br>twall. The saved the twall the tothe saved to the<br>twall. The saved the twall the tothe saved to the<br>twall. The twall the tothe saved to the<br>twall. The twall the tothe saved to the<br>twall. The twall the tothe saved to the<br>twall. The twall the tothe saved to the<br>twall. The twall the tothe saved to the<br>twall. The twall the tothe saved to the<br>twall. The twall the tothe saved to the twall the twall the twall the twall the twall the twall the twall the twall the twall the twall the twall the twall the twall the twa | soundsifanfare1.mp3<br>soundsifanfare2.mp3<br>soundsiLaserShot1.wav                                                                            |
| event occures.         Program abort (version 1)           After the sound set has<br>been saved, the program<br>one more has to be<br>mansfered and tomatically<br>when the program is saved.         Program abort (version 2)           Atter the sound set has<br>per saved, the program<br>wall. The sound are<br>ransfered automatically<br>when the program is saved.         Program abort (version 2)           A twall button was hit (version 2)         A twall button was hits (version 1)           A twall button was hits (version 2)         A twall button was hits (version 2)           A twall button was hits (version 2)         A twall button was hits (version 2)           A twall button was hits (version 2)         A twall button was hits (version 2)                                                                                                    | soundsifanfare1.mp3<br>soundsifanfare2.mp3<br>soundsiLaserShot1.wav                                                                            |
| After the sound set has<br>been saved, the program<br>once more has to be<br>transfered and saved to the<br>twall. The sound are<br>transfered and taken to<br>twall button was hits (version 1)<br>A twall button was hits (version 2)<br>A twall button was hits (version 1)<br>A twall button was hits (version 2)<br>A twall button was hits (version 2)<br>A twall button hits (version 2)<br>A twall button hits (version 2)<br>A twall                | sounds\fanfare1.mp3<br>sounds\fanfare2.mp3<br>sounds\LaserShot1.wav                                                                            |
| After the sound set has     Program termination (version 1)       been saved, the program one more has to be     Program termination (version 2)       vall. The sound are     A twall button was hit (version 1)       transfered automatically     A twall button was hit (version 2)       when the program is saved.     A twall button was hitsed (version 2)                                                                                                    | sounds\fanfare1.mp3<br>sounds\fanfare2.mp3<br>sounds\LaserShot1.wav                                                                            |
| seen saved, the program<br>none more has to be<br>wall. The sound are<br>mansfered automatically<br>when the program is saved.<br>Tansfered automatically<br>when the program is saved.                                                                                                    | sounds\fanfare2.mp3<br>sounds\LaserShot1.wav                                                                                                   |
| A twall button was hit (version 1)<br>A twall button was hit (version 1)<br>A twall button was hit (version 1)<br>A twall button was hit (version 1)<br>A twall button was hitsed (version<br>Timewut (version 1)<br>A twall button was hitsed (version<br>Timewut (version 1)                                                                                                    | sounds\LaserShot1.wav                                                                                                    |
| twall. The sound are<br>transfered automatically<br>when the program is saved. A twall button was hit (version 2) A twall button was missed (version<br>Timoaut (version 1)                                                                                                    |                                                                                                    |
| ransfered automatically<br>when the program is saved. A twall button was missed (version<br>A twall button was missed (version<br>Timeout (version 1)                                                                                                    | sounds\LaserShot2.wav                                                                                                    |
| when the program is saved. A twall button was missed (version<br>Timeout (version 1)                                                                                                    | n 1) sounds\Buzzer2.wav                                                                                                    |
| Timeout (version 1)                                                                                                    | n 2) sounds\Buzzer1.wav                                                                                                    |
| Timeouc (version 1)                                                                                                    | sounds\Bubble_reverse.wav                                                                                                    |
| Timeout (version 2)                                                                                                    | sounds\Bubble_reverse.wav                                                                                                    |
| A twall button was lit (version 1)                                                                                                    |                                                                                                    |
| A twall button was lit (version 2)                                                                                                    |                                                                                                    |
| A twall button was put out (version                                                                                                    | on 1)                                                                                                    |
| <                                                                                                    |                                                                                                    |

- Select here the twall<sup>®</sup> programme for which the sound set is to be processed.
- Phis list contains all the events which can occur in the twall<sup>®</sup> programme. The sounds assigned can be seen in the "Sound" column.
- **1** This key can be used to test the sound selected.
- **4** This key saves the settings made.
- If an event has been selected in the events list, this event can be assigned a sound using this options display.

# 8.5. Firmware update

#### **ATTENTION**

Starting with version 1.2.9 of twall® PC software the firmware update feature is no longer supported. If needed, please contact your dealer.

# 9 Service

## Contact:

Monday to Thursday from 07.00 - 15.30 Friday from 07.00 - 14.30:

- tel. +49 3727 6205-80 fax +49 3727 6205-220
- e-mail service@imm-electronics.de

The following information is needed from you to initiate a service call:

- Customer number, telephone, e-mail address
- Information regarding the **t**wall<sup>®</sup>
  - Version: *Premium*64, *Basic*16 or *Basic* fold-away or Compact32
  - **t**wall<sup>®</sup> serial number
  - Sound: J/N, language G/E/F, hardware revision, software version
- Information regarding the system (in the case of software problems):
  - Operating system, version of the PC software, messages in device manager

In cases of emergency outside normal opening hours: Emergency number (twall<sup>®</sup> service mobile): +49 151 162 104 95

![](_page_22_Picture_1.jpeg)

![](_page_22_Picture_2.jpeg)

www.imm-electronics.de | info@imm-electronics.de

# Copyright © 08 / 2016 IMM electronics GmbH

The reproduction and distribution of this documentation and the exploitation of its contents belonging to the product and the software are permitted without the written permission of the IMM electronics GmbH.

All information in this document are carefully considered, because our products are constantly being developed, there may be variations! The current version can be found at: www.twall.de / download.

| manufacturer: | IMM electronics GmbH                                                                                       |  |
|---------------|----------------------------------------------------------------------------------------------------|--|
|               | Leipziger Straße 32<br>09648 Mittweida                                                                     |  |
|               | tel +49 3727 6205-90<br>fax +49 3727 6205-55<br>mail info@imm-electronics.de<br>web www.imm-electronics.de |  |

![](_page_23_Picture_0.jpeg)

507-160819